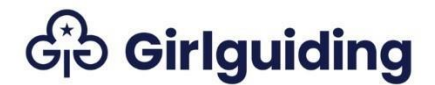

## Add or remove a Rainbow or Brownie Helper

To be a Rainbow or Brownie Helper a young member must also hold the role of Guide on GO. You'll also need to know the Helper's membership number or their full name and date of birth. 1. Select **Unit Leader** and then **My Units** from the drop down.

| 🛔 Unit Leader 🗸 |   |
|-----------------|---|
| 🛔 Unit Leader   |   |
| 😤 My Units      | ļ |

2. Select the relevant unit from the list of units on the screen. You're now on the unit's page.

## 3. Select Young Member Roles.

| Unit Details    | Young | Member Enq | uiries | Young Memb | er Roles | Volunteer | Roles  | Individuals |
|-----------------|-------|------------|--------|------------|----------|-----------|--------|-------------|
| Brownie Prograr | nme   | Permits    | Audit  | Reports    | Grants   | Shops     | Sponso | rships      |

4. Scroll to the second table on the screen and select the button for either **Add Rainbow Helper** or **Add Brownie Helper.** 

|             |                   |                               |            | Search    | Q Add Rai  | nbow Helper 💋 | Add Brownie Helper |
|-------------|-------------------|-------------------------------|------------|-----------|------------|---------------|--------------------|
| ndividual 🛧 | Membership Number | Date of birth<br>(Individual) | Level      | Role Type | Start Date | Status Reas   | son Actions        |
|             |                   |                               | brownie or |           |            |               | ■ Edit Role        |
|             |                   |                               |            |           |            |               | Deactivate         |

5. Enter their membership number or name and date of birth. Select **Search**.

| Find Mem             | ber |          |           |        |
|----------------------|-----|----------|-----------|--------|
| Membership<br>Number |     |          |           |        |
| First Name           |     |          | Last Name |        |
| Date of Birth        |     | <b>#</b> | Postcode  |        |
|                      |     |          |           | Search |

6. The girl's name will appear in a table below the search box. Select the **Actions** arrow and **Transfer In.** 

| Action      |  |
|-------------|--|
|             |  |
| Transfer In |  |

The transfer in box will appear.

7. Leave the fields as they are pre-populated, but you can change the start date as required and **Submit**.

| Transfer In |                |          |                    |        |        |
|-------------|----------------|----------|--------------------|--------|--------|
| Role Type   | Rainbow Helper | Q        |                    |        |        |
| Start Date  | 07/03/2018     | <b>#</b> | Destination Status | Active | Ŧ      |
| Main Role   |                |          |                    |        | Submit |

8. A confirmation message will be displayed. The young member will now appear in your unit's active list.

## Remove a Rainbow or Brownie Helper

If a young member leaves Guides, the Rainbow or Brownie Helper role will automatically be deactivated.

1. Select Unit Leader and then My Units from the drop down.

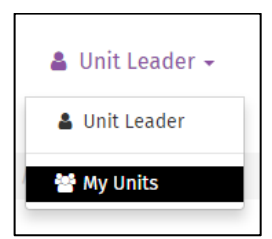

2. Select the relevant unit from the list of units on the screen. You're now on the unit's page.

## 3. Select Young Member Roles

| Unit Details Y  | ′oung Member En | quiries | Young Memb | per Roles | Voluntee | r Roles | Individuals |
|-----------------|-----------------|---------|------------|-----------|----------|---------|-------------|
| Brownie Program | me Permits      | Audit   | Reports    | Grants    | Shops    | Curren  | t Offer     |
| Sponsorships    |                 |         |            |           |          |         |             |

4. Scroll to the second table on the screen and find the young member who is no longer helping. Select the **Actions** arrow and **Deactivate Role.** 

5. Enter the date of the last meeting they helped at and select **Submit.** The young member will now be removed as a helper.

| End Date * |   |
|------------|---|
| 12/3/2018  | Ê |